# How to Register for Programs

### 1. Sign into the Member Portal.

|                                  | Search Programs                 | ٩                                | Sign In |
|----------------------------------|---------------------------------|----------------------------------|---------|
|                                  | Glendon Athletic (              | Club                             |         |
|                                  |                                 | Help<br>Sign In<br>Passport York | ×       |
|                                  |                                 | Email or Username                |         |
| Glei<br>The Glendon Athletic Clu | ndon Ath                        | OR                               | -       |
| College open to Y                | ork Students, Staff, Faculty, A | lumni and Community Members.     |         |

- 1. Use the **Sign In** button to sign into the member portal.
- a) Community Members: Enter in your email or username and click next. The following page will prompt you for your password. If you do not have an account see *1.1. Creating an Account*
- b) Current Students, Faculty and Staff: Use the blue **Passport York** button and sign in with your PPY credentials.

### 1.1. Creating an Account

| Help            |               |
|-----------------|---------------|
| Sign In         |               |
|                 | Passport York |
| Email or Userna | me            |
|                 |               |
| Į.              |               |
| 1               | Next          |
|                 | Next<br>OR    |

- 1. Click Sign up.
- 2. Fill in the prompts with your information.

You can also contact the membership office and have someone assist you with setting up your online account.

Note: this is only for community members. If you are a student, faculty or staff member please use your Passport York to sign in.

## 2. Navigate to the Racquets Programs Icon

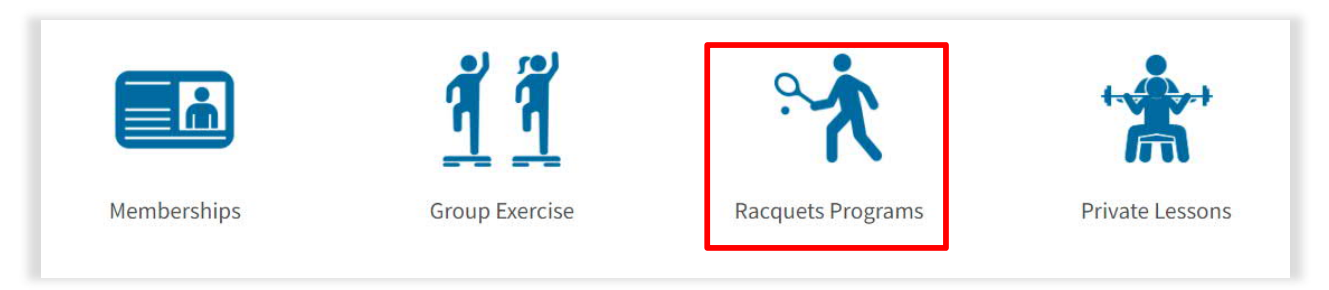

1. Navigate to Racquets Programs

### 3. Select Program

#### **Search Programs**

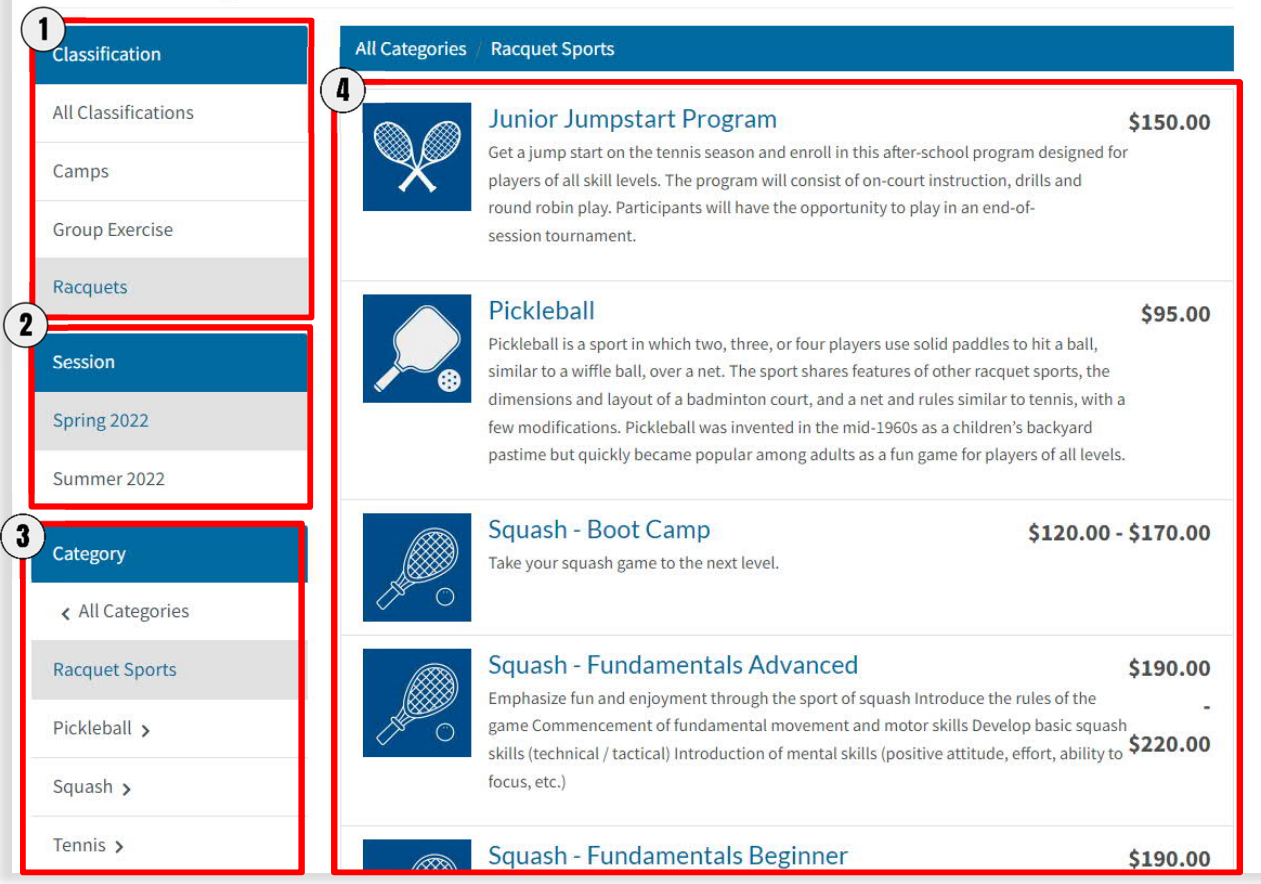

- 1. Select the Classification for the desired program
- 2. Ensure the correct session is selected (ex. Camps are run in the Summer session)
- 3. Optional: Use the category to filter the programs
- 4. Click on the desired program

# 4. Register for Program

| rogram Offerings                            |                                                     |                         |                  |                                          |
|---------------------------------------------|-----------------------------------------------------|-------------------------|------------------|------------------------------------------|
| Saturday 11:00am<br>Spring 2022             |                                                     |                         | 4 sp             | \$190.00<br>pot(s) available<br>Register |
| Summary                                     | Dates                                               | Time                    | Location         | Status                                   |
| every Saturday from 11:00 AM to 12:00<br>PM | Starting Sat, Apr 2 2022 and Ending Sat, Jun 4 2022 | 11:00 AM to 12:00<br>PM | Squash<br>Courts |                                          |
| **No Class**                                | Sat, Apr 16 2022                                    | 11:00 AM to 12:00<br>PM | Squash<br>Courts | Cancelled                                |
| **No Class**                                | Sat, May 21 2022                                    | 11:00 AM to 12:00<br>PM | Squash<br>Courts | Cancelled                                |

#### 1. Select Register

### 5. Select Family Member

| Reg<br>mei | istration options may change d<br>mber. | epending on the family |
|------------|-----------------------------------------|------------------------|
| 0          | Cece Halpert                            | Jan 1, 2008            |
|            | Pam Beesly Age Restricted               | Jan 1, 1982            |
|            | Jim Halpert                             | Jan 1, 1980            |
|            | Age Restricted + Add a Family           | Member                 |
|            |                                         |                        |

-

- 1. Select the person who is registering for this class.
- 2. Click Register

## 5. Provide Emergency Contact

| 0.00007 | contacts  |               |        |                |        |
|---------|-----------|---------------|--------|----------------|--------|
| t Name  | Last Name | Home          | Mobile | Email          |        |
| nael    | Scott     | (555) 123-456 |        | mscott@test.ca | Delete |

1. For youth programs: Add an emergency contact and click Continue

### 6. Checking Out

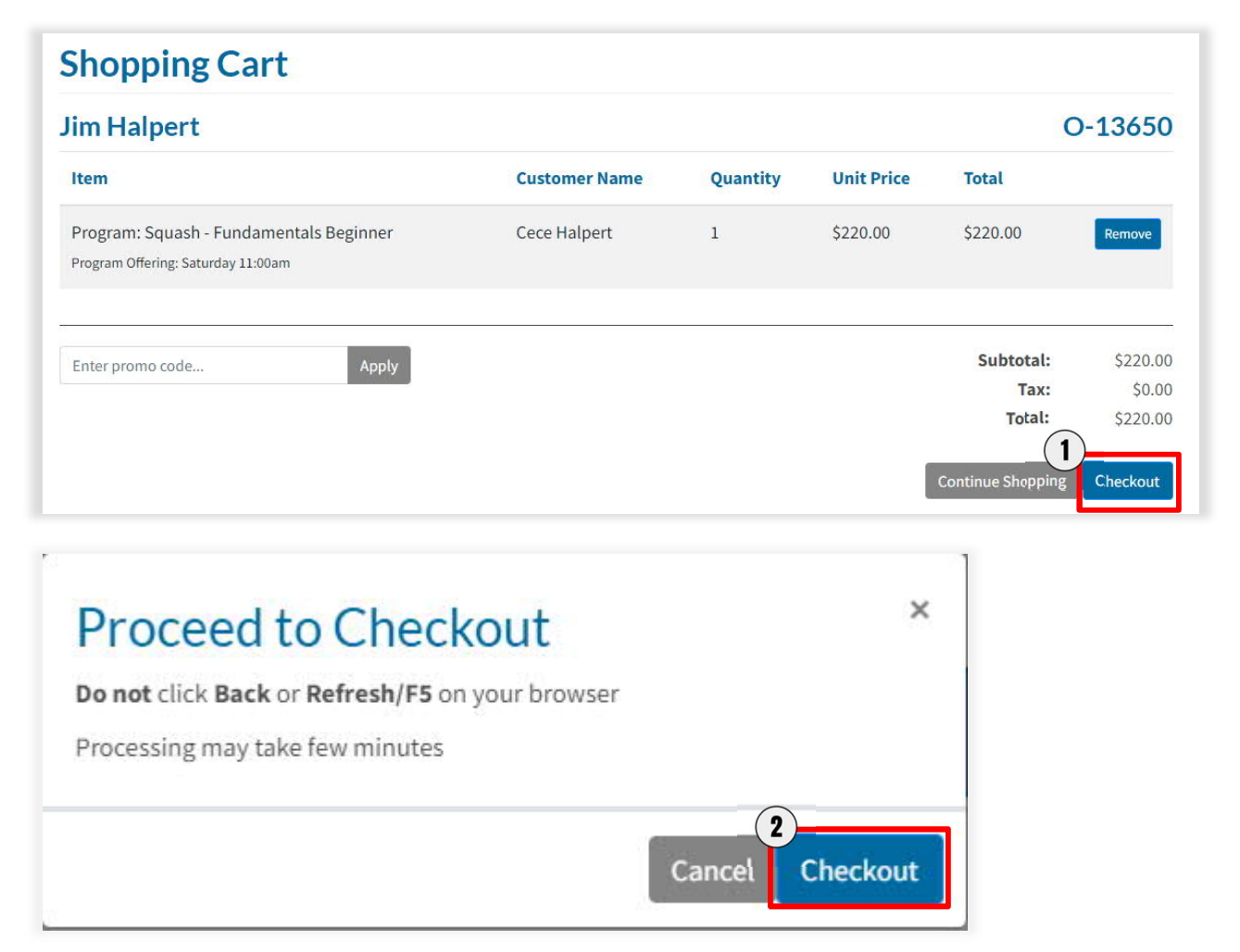

- 1. Select Checkout.
- 2. Select Checkout again on the next pop up screen.

## 7. Payment Details

Mandatory fields marked by \*

| Payment Details                                                                                   |                                                                      |                                                                  |                                                     |
|---------------------------------------------------------------------------------------------------|----------------------------------------------------------------------|------------------------------------------------------------------|-----------------------------------------------------|
| Transaction Amount:                                                                               | \$ 50.85 (CAD)                                                       |                                                                  | VISA Materia                                        |
| Order ID:                                                                                         | 0-12514                                                              |                                                                  |                                                     |
| Please complete the following<br>Do not put spaces or hyphens                                     | details exactly as th<br>in the card number.                         | ey appear on your                                                | card.                                               |
| Cardholder Name*:                                                                                 |                                                                      |                                                                  |                                                     |
| Card Number*:                                                                                     |                                                                      |                                                                  |                                                     |
| Expiry Date (MMYY)*:                                                                              |                                                                      |                                                                  |                                                     |
| Click 'Process Transaction' to<br>Back', 'Refresh' or 'Cancel' bu<br>ransaction from being proces | charge your card. Or<br>tton after you press<br>sed and may result i | ly click the button<br>the 'Process Transa<br>n a double charge. | once. Using the<br>action' button will not stop the |
| Process Transaction                                                                               | on                                                                   | c                                                                | ancel Transaction                                   |
| Process Transaction                                                                               | <b>on</b>                                                            | C                                                                | ancel Transaction                                   |

1. Fill in the fields and click **Process Transaction**.

## 8. Purchase Complete

| Your order w                                                                  | as processed s            | uccessfully  |        |            |          |
|-------------------------------------------------------------------------------|---------------------------|--------------|--------|------------|----------|
| Payment was Succ<br>A receipt has been sent to                                | c <b>essful</b><br>o you. |              |        |            |          |
| Jim Halpert                                                                   |                           |              |        |            | O-11891  |
| Item                                                                          | Customer                  | Name Qu      | antity | Unit Price | Total    |
| Program: Squash - Fundamentals Beginner<br>Program Offering: Saturday 11:00am |                           | Cece Halpert | 1      | \$220.00   | \$220.00 |
|                                                                               |                           |              |        | Subtotal:  | \$220.00 |
|                                                                               |                           |              |        | Tax:       | \$0.00   |
|                                                                               |                           |              |        | Total:     | \$220.00 |

1. You are now registered in a GAC program! A receipt will be emailed to you.